## Sending images with Outlook in Windows

This is how to send images using e-mail in Outlook.

At the top of the opening Outlook screen is the Menu and Tool Bar:

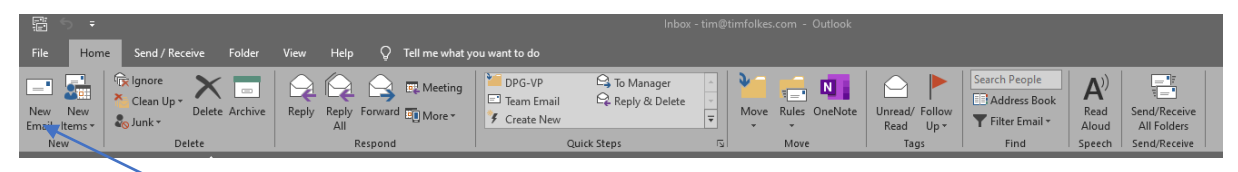

Click on 'New Email'.

The following window opens - address your e-mail and add a message.

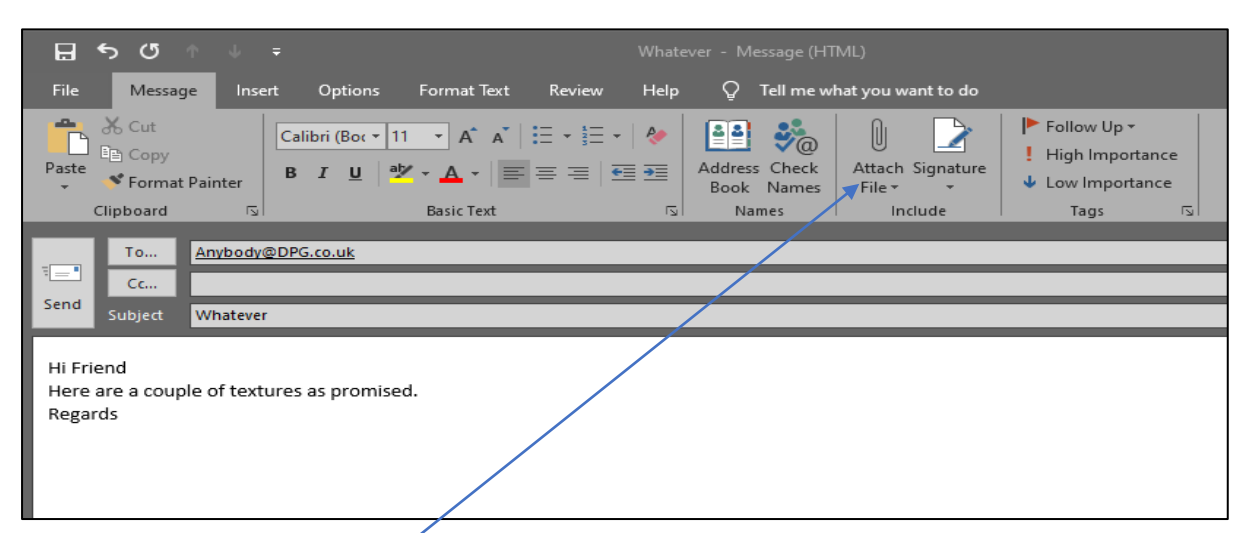

To add the images you want to send as attachments, rather than imbed them in the message, simply click on the 'Attach File' icon. Then navigate to where the pics you want are located:

| ∃ Insert File             | > Affinity > Photo > | More Skeletal textures |                 | , ඊ ,                                                                                                    | ch More Skeletal textur | × |
|---------------------------|----------------------|------------------------|-----------------|----------------------------------------------------------------------------------------------------|-------------------------|---|
| Organize 👻 New folder     |                      |                        |                 |                                                                                                    | E • 🔳 🛛                 | 0 |
| > USB Drive (E:)          |                      |                        |                 |                                                                                                    |                         | 1 |
| > 🕳 USB Drive (F:)        |                      |                        |                 | States of the                                                                                                    | -                       |   |
| > 👝 USB Drive (G:)        |                      |                        |                 | 1-1                                                                                                    |                         |   |
| > 👝 USB Drive (H:)        | Contraction of       | Sec. Provide           | and the second  | and the second second                                                                                                    | Contractor 1            |   |
| > 🔗 BD-ROM Drive (I:)     | Al&                  | A21                    | Aborigine       | Abstract 1                                                                                                    | Aged 2                  |   |
| Y 👝 Biggest Drive (J:)    |                      |                        |                 | State of the second                                                                                                    |                         |   |
| >bzvol                    | Contraction of the   |                        | and the second  |                                                                                                    | · States                |   |
| Accounts                  |                      |                        |                 |                                                                                                    | A STATE                 |   |
| ACS                       | and the second       | Contraction of the     | and a sheek     |                                                                                                    |                         |   |
| ✓ 📙 Affinity              | Aged Parchment       | Alchemy 8              | Ashes 2 Ashes   | Black Magick                                                                                                    | Black'n'tan _           |   |
| > 🛃 Designer              |                      |                        |                 |                                                                                                    | scratch'n'sniff         |   |
| Y Photo                   |                      |                        |                 | No. of Concession, Name                                                                                                    |                         |   |
| 📙 Accurate Black & Whites | and the second       | 11 A 1495              |                 | and the second second                                                                                                    | A CONTRACTOR            |   |
| > Bokeh FREE Pack         | -                    |                        | and the set     | AC and the                                                                                                    | the shares              |   |
| Brush Category            | Pleading Heart       | PluePull               | Porch           | Rotched Dainting                                                                                                    | Runt Offerings          |   |
| > Laser Effects           | bleeding riearc      | bidebyo                | bosch           | botched Painting                                                                                                    | built offerings         |   |
| > 🔄 Light Leaks           | 10 ATT 1 10 10 10    |                        |                 | and the second second se |                         |   |
| > LUTs                    | 500 C                | and a second           |                 | Carrier C                                                                                                    |                         |   |
|                           |                      | Sec. and               | and the second  | St Denter                                                                                                    |                         |   |
| More Skeletal textures    | Chaos Theory         | Cobains Demise         | Confusion       | Cosmic Bang                                                                                                    | Cracked Mask            |   |
| 🔄 Overlays & Macro        | ,                    |                        |                 |                                                                                                    |                         |   |
| > Skeletal Mess textures  |                      |                        | Designation and | and the second second                                                                                                    |                         |   |
| Sunset Magic FREE Pack    |                      |                        | 0.              |                                                                                                    |                         |   |
| Textures                  | and share the state  |                        | A COLORED IN    |                                                                                                    | 1 miles                 |   |
| > Archive                 | Dead Flesh           | Difference Maker       | Erosion         | Faust                                                                                                    | Fumky 1                 |   |
| File name:                |                      |                        |                 | ~ All Files                                                                                                    |                         | ~ |
|                           |                      |                        |                 | Tools - Open                                                                                                    | Cancel                  | ñ |
|                           |                      |                        |                 | Open                                                                                                    | Curicer                 | - |

Then make your selections by holding down 'Control' and clicking each pic you want to send. When you pick your first selection, the 'Open' button changes to 'Insert'. When you've finished selecting (I've picked 4 in this example), click 'Insert' and the pics will be added as 'attachments' to the top of your e-mail with a small thumbnail, the file name and size:

| H                      | • ্ ↑                       | ↓ =                         |                                                 |             | Wh                       | atever - Message (          | HTML)                       |                                                                                  | ħ                          | -               |   | × |
|------------------------|-----------------------------|-----------------------------|-------------------------------------------------|-------------|--------------------------|-----------------------------|-----------------------------|----------------------------------------------------------------------------------|----------------------------|-----------------|---|---|
| File                   | Message                     | Insert                      | Options                                         | Format Text | Review Help              | 💡 Tell me v                 | /hat you want to do         |                                                                                  |                            |                 |   |   |
| Paste                  | Cut<br>Copy<br>Format P     | ainter                      | Calibri (Bo∢ ▼   11<br>3 <i>I</i> <u>U</u>   ª⊅ | • A A   :   | ∃・┋=・│ 🎸<br>≡ ≔│ ब्≣ ब्≣ | Address Check<br>Book Names | Attach Signature            | <ul> <li>Follow Up •</li> <li>High Importance</li> <li>Low Importance</li> </ul> |                            |                 |   |   |
|                        | Clipboard                   | L2                          |                                                 | Basic Text  | يا<br>لا                 | Names                       | Include                     | Tags                                                                             |                            |                 |   | ~ |
| ۲<br>Send              | To<br>Cc<br>Subject         | <u>Anybody@</u><br>Whatever | <u>DPG.co.uk</u>                                |             |                          |                             |                             |                                                                                  |                            | _               | _ |   |
|                        | Attached                    | A!2                         | <b>84.jpg</b><br>6 KB                           | ~           | Alchemy 8.jpg<br>382 KB  | ×                           | Ashes 2 Ashes.jpg<br>600 KB | 9 🗸 Ba                                                                           | otched Painting.jp<br>8 KB | <sup>ig</sup> ~ |   |   |
| Hi Fri<br>Here<br>Rega | iend<br>are a couple<br>rds | of texture                  | es as promised                                  | 1.          |                          |                             |                             |                                                                                  |                            |                 |   |   |

This enables much quicker processing to enter them on the VP.

If they are embedded in the message, each one has to be extracted separately, saved and then processed.

Now click on 'Send' and the jobs done!

Note - the Outlook screenshots shown above may differ slightly from yours, depending on the version of Outlook you have, but the principles are the same.